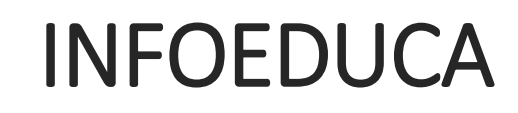

Registro y acceso al portal

IES FRAY PEDRO DE URBINA

## Índice de contenidos

| Darse de alta como madre/padre/tutor legal | 2 |
|--------------------------------------------|---|
| Recordar contraseña de acceso              | 4 |
| Acceso a INFOEDUCA                         | 4 |

Para acceder a INFOEDUCA se puede hacer desde la cuenta del alumno o como padres, se puede crear una cuenta de acceso.

### Darse de alta como madre/padre/tutor legal

Si nos vamos a dar de alta hacemos clic en el siguiente enlace:

https://www.educa.jcyl.es/alumnado/es/infoeduca/darse-alta-educacyl

Y hacemos clic en Darse de alta en Educacyl:

| Cómo darse de alta en Educacyl                                                                                                    |                                                                                                    |
|----------------------------------------------------------------------------------------------------|----------------------------------------------------------------------------------------------------|
| () Escuchar                                                                                                    | 🗎 Imprimir                                                                                                    |
|                                                                                                    | Enviar a Twitter                                                                                                    |
| =                                                                                                    |                                                                                                    |
|                                                                                                    |                                                                                                    |
| IMPORTANTE: Para que un padre/madre/lutor pueda darse de alta en E<br>previamente una dirección de correo electrónico personal en el centro en<br>información esté actualizada en nuestros sistemas.                                                                      | Educacyl, es imprescindible que proporcion<br>que está matriculado su hijo o hija y que est                         |
| IMPORTANTE: Para que un padre/madre/tutor pueda darse de alta en E<br>previamente una dirección de correo electrónico personal en el centro en<br>información esté actualizada en nuestros sistemas.<br>Una vez se cumple la premisa anterior, vaya al sigueinte enlace:  | Educacyl, es imprescindible que proporcion<br>que está matriculado su hijo o hija y que est                         |
| IMPORTANTE: Para que un padre/madre/tutor pueda darse de alta en E<br>previamente una dirección de correo electrónico personal en el centro en<br>información esté actualizada en nuestros sistemas.<br>Una vez se cumple la premisa anterior, vaya al sigueinte enlace:  | Educacyl, es imprescindible que proporcion<br>que está matriculado su hijo o hija y que est<br>ducacyl              |
| IMPORTANTE: Para que un padre/madre/lutor pueda darse de alta en fi<br>previamente una dirección de correo electrónico personal en el centro en<br>información esté actualizada en nuestros sistemas.<br>Una vez se cumple la premisa anterior, vaya al sigueinte enlace: | Educacyl, es imprescindible que proporcion<br>que está matriculado su hijo o hija y que est<br><mark>ducacyl</mark> |

1.- Se abrirá una pantalla como la siguiente donde seleccionaremos la **segunda opción** (Soy madre, padre o tutor legal...) y le damos a **Siguiente** 

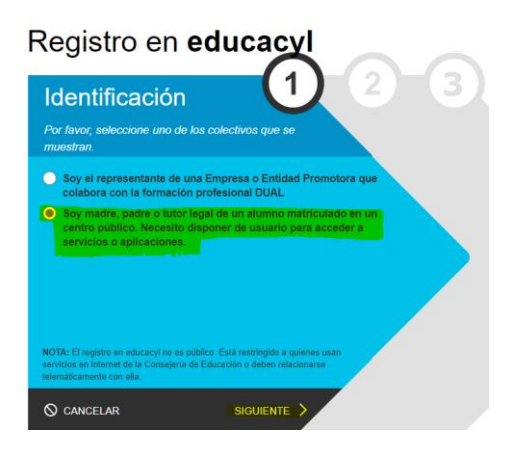

2.- Introducimos nuestro NIF o NIE y damos a siguiente:

educacyl Portal de Educación

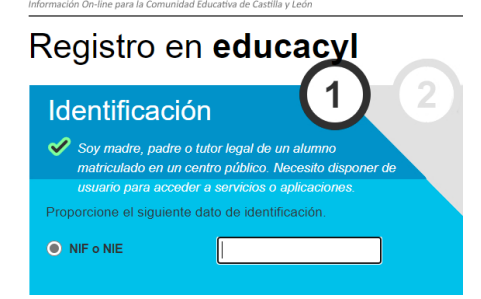

3.- Nos saldrá un mensaje de confirmación como el siguiente:

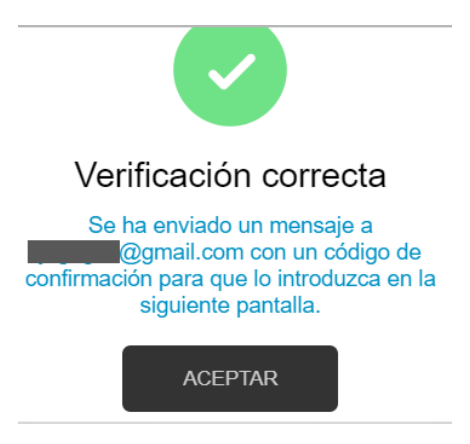

4.-Le damos a aceptar y nos aparece la siguiente pantalla donde tendremos que introducir el código de verificación que nos han enviado a la dirección de email que aparecía en el mensaje anterior. Y hacemos clic en SIGUIENTE.

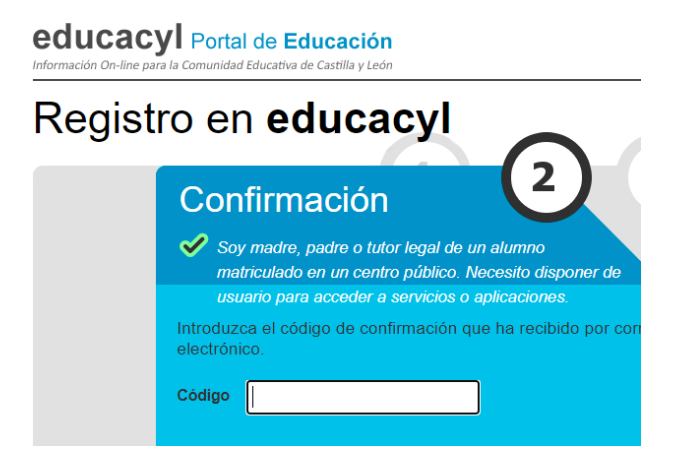

5.- Y nos aparecerá nuestro usuario y contraseña para acceder al portal:

| educacyl Portal | de Educación<br>Educatva de Castila y León                                                                |
|-----------------|----------------------------------------------------------------------------------------------------|
| Registro en     | educacyl                                                                                                  |
|                 | Proceso completado                                                                                        |
|                 | Ha completado satisfactoriamente el proceso de registro<br>en el Portal de Educación.                     |
|                 | Por favor, tome nota de los datos de acceso.<br>Usuario<br>Clave                                          |
|                 | Recuerde que puede modificar la clave en cualquier<br>momento a través de la opción Mis Datos de educacyl |
|                 | FINALIZAR >                                                                                               |

#### Recordar contraseña de acceso

Para recordar la contraseña de acceso de nuestra cuenta debemos ir a y hacer clic en el grupo correspondiente y seguir las instrucciones dadas.

Indicaciones sobre cómo recuperar sus datos de acceso (usuarios y contraseña) del Portal de Educación.

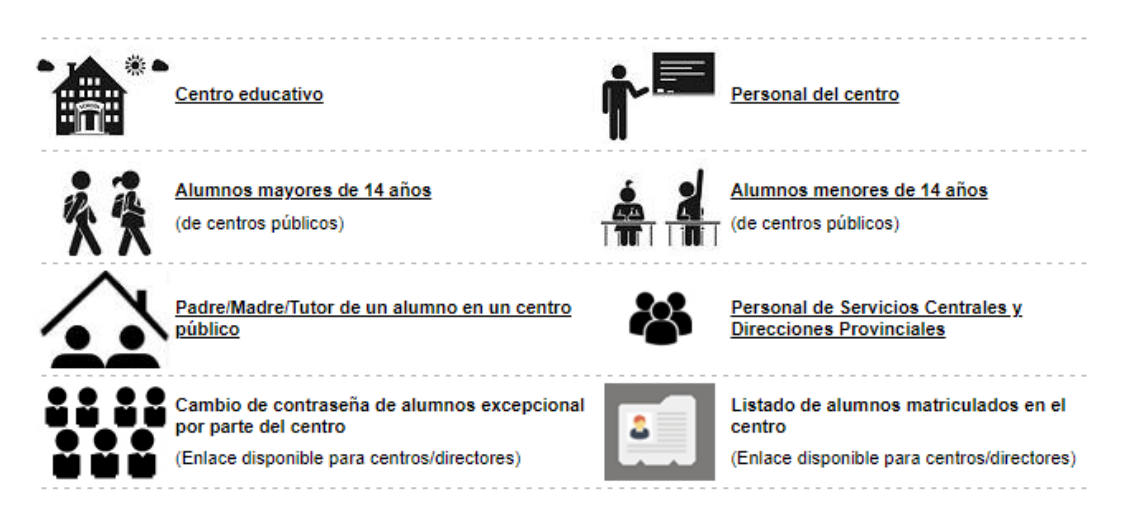

#### Acceso a INFOEDUCA

1.- Una vez tenemos cuenta con la que acceder, tenemos que ir a la web de Educación de la Junta de Castilla y León <u>https://www.educa.jcyl.es/es</u>

Ahí le damos al botón que aparece en la zona superior a la derecha de ACCESO PRIVADO

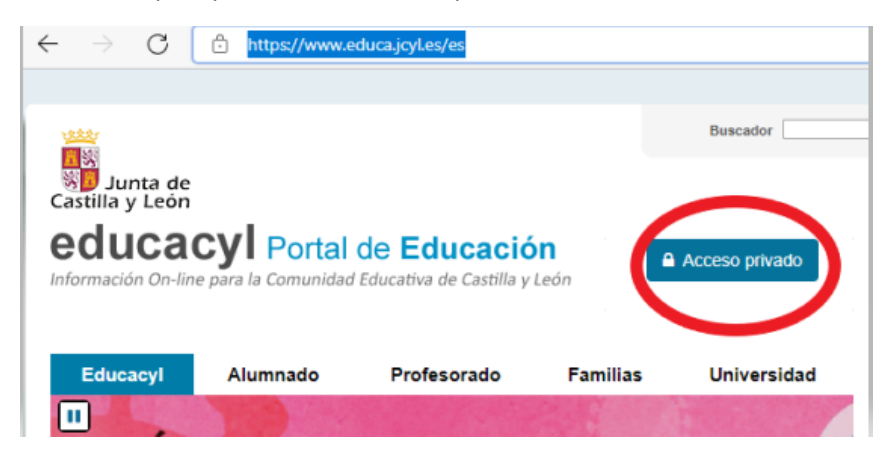

2.- Nos pide los datos de acceso (Usuario y Contraseña)

|   | <b>Q</b> educacyl                                                |
|---|------------------------------------------------------------------|
|   | Nombre de Usuario y Contraseña.                                  |
|   | alguien@example.com                                              |
|   | Contraseña                                                       |
|   |                                                                  |
|   | Iniciar sesión                                                   |
|   | No recuerdo mis datos de acceso.                                 |
|   | No tengo cuenta en el Portal:                                    |
| - | <ul> <li>¿Puedo darme de alta?</li> <li>Daras da alta</li> </ul> |
|   | Darse de alta                                                    |
|   |                                                                  |

3.- Una vez hemos accedido con nuestro usuario le damos a ACCESO A MI ZONA PRIVADA

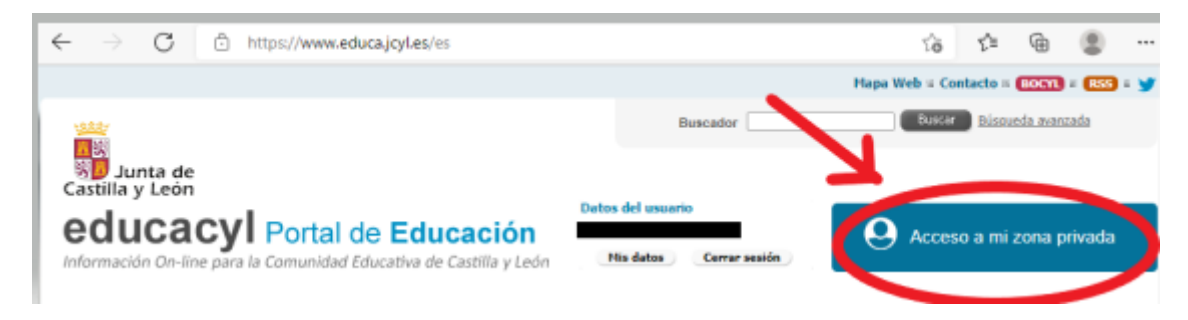

4.- En las aplicaciones que aparecen daremos a INFOEDUCA

# Accesos a aplicaciones

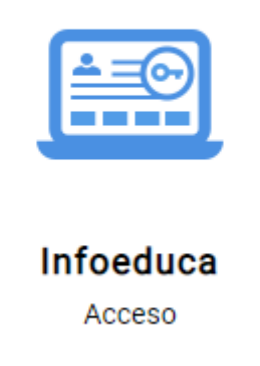

5.- Una vez estamos dentro de la aplicación, nos aparecerá la siguiente pantalla con el nombre del alumno del que veremos la información.

| Junta de<br>Castilla y León | InfoEduc@                                                         |
|-----------------------------|-------------------------------------------------------------------|
| Selección de                | l alumno/a                                                        |
|                             | NOMBRE PADRE/MADRE/ALUMNO:                                        |
|                             | Seleccione el nombre del alumno/a del que desea visualizar datos: |
|                             | 0                                                                 |
|                             | Aceptar                                                           |
|                             |                                                                   |
|                             |                                                                   |
|                             | Junta de Castilla y León                                          |
|                             |                                                                   |

6.- Al darle a Aceptar nos aparecerá la siguiente pantalla donde seleccionaremos qué información queremos consultar: Notas, Faltas de asistencia...

| Junta de<br>Castilla y León | InfoEduc@                                                                                |
|-----------------------------|------------------------------------------------------------------------------------------|
| Selección d                 | el proyecto                                                                              |
|                             | NOMBRE PADRE/MADRE/ALUMNO:                                                               |
|                             | Seleccione la información del proyecto Infoeduc@ a la que desea tener acceso:            |
|                             | APTITUDES Y ACTITUDES     EQUIPO DOCENTE     FALTAS                                      |
|                             | <ul> <li>FECHAS DE EVALUACION Y PUBLICACION</li> <li>HISTORICO CALIFICACIONES</li> </ul> |
|                             | O HORARIOS<br>NOTAS<br>O TUTORIA VIRTUAL                                                 |
|                             | ○ INCIDENCIAS                                                                            |
|                             | Aceptar                                                                                  |